# Winmate S430T Series PDA

Windows Mobile 6.5

## **User Guide**

Version 1.00 Revision A March 2012

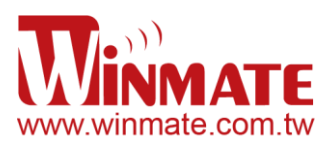

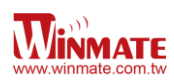

## Contents

## Chapter 1: Safety Information

| Exposure to Radio Use      | 3 |
|----------------------------|---|
| RF Exposure Information    | 3 |
| Battery Safety Information | 4 |
| Electrostatic Discharge    | 4 |
| Driving                    | 4 |

## Chapter 2: About Winmate S430T Series

| About S430T                   | 5 |
|-------------------------------|---|
| Features                      | 5 |
| Getting started               | 6 |
| SD Card Installation          | 6 |
| Battery Installation          | 7 |
| Battery Charging              | 8 |
| Turning On and Off the Device | 9 |
| Turning the S430T On          | 9 |
| Turning the S430T Off         | 9 |
| Resetting to Factory Defaults | 9 |
|                               |   |

## Chapter 3: Using Windows Mobile 6.5 Operating System

| Home Screen                       | 10 |
|-----------------------------------|----|
| Start Screen                      | 10 |
| Title Bar                         | 11 |
| Tile Bar                          | 12 |
| Lock and Unlock the Device        | 13 |
| To Lock the Keypad                | 13 |
| To Unlock the Keypad              | 13 |
| Setting the date, time and alarms | 13 |
| Setting regional options          | 14 |
| Sound and Notifications           | 14 |
| Power Management                  | 15 |
| Backlight setting                 | 15 |

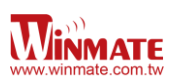

## Chapter 4: Connecting to Network and Devices

| ActiveSync                   | 16 |
|------------------------------|----|
| Synchronizing with PC        | 16 |
| Connecting to WiFi           | 16 |
| Connecting to Internet       | 17 |
| Sending and Receiving E-Mail | 17 |
| Connecting to Bluetooth      | 18 |

## Chapter 5: Using the Camera

| Using the Camera |  | 19 | 9 |
|------------------|--|----|---|
|------------------|--|----|---|

## Chapter 6: Accessories

| S430T Standard Accessories | 20 |
|----------------------------|----|
| S430T Optional Accessories | 20 |

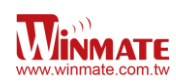

## **Chapter 1: Safety Information**

## **Exposure to Radio Use**

S430T series is equipped with Bluetooth, WI-Fi and Cellular modem radio. In some situation or area, user may be required to turn off the radios. For example;

- User's needs to turn the phone OFF when in an area posted "TURN OFF RADIO SIGNAL." to avoid interfering with blasting operations.
- User needs to turn OFF the radio signal in health care facilities. Hospitals or health care facilities may be using devices that sensitive to Radio Frequency energy.
- Aviation authority regulations prohibit user from using phone while in the aircraft.

In order to prevent the handheld from emitting radio signals, do the following step:

• To turn off the device:

Press and hold Power OFF button 🧟 to display the *Power OFF* menu then tap it

• To turn off the Communication options e.g. Bluetooth, Wi-Fi, cellular modem radio: Select **MENU**, tap **Setting**, and select necessary wireless communication settings

## **RF Exposure Information**

This Handheld device meets the government's requirement for exposure to radio waves. This device is designed and manufactured not to exceed the emission limits for exposure to radio frequency (RF) energy set by the Federal Communications Commission of the U.S. Government. The exposure standard for wireless devices employs a unit of measurement known as the Specific Absorption Rate (SAR). The SAR limit set by the FCC is 1.6W/Kg. Test for SAR are conducted using standard operating positions accepted by the FCC with the device transmitting at its highest certified power level in all tested frequency bands. Although SAR is determined at the highest certified power level, the actual SAR level of the device while operating can be well below the maximum value. This is because the device is designed to operate at multiple power levels so as to use only the poser required to reach the network. In general, the closer user to a wireless base station antenna, the lower the power output.

For body worn operation, this PDA has been tested and meets the FCC RF exposure guidelines for use with an accessory that contains no metal and the positions of the handset minimum of 1.5 cm from the body. User of other enhancements may not ensure compliance with FCC RF exposure guidelines. If user do not use a body-worn accessory and are not holding the PDA at the ear, position the handset a minimum of 1.5 cm from your body when the device is switched on.

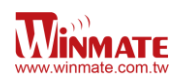

## **Battery Safety Information**

Do not use other battery which is not intended for the product. Use only the Λ battery compatible for the device and follow battery usage, storage, and charging WARNING auidelines in this user auide. A damage rechargeable Lithium-ion polymer battery can cause explosion or fire. To prevent personal injury and/or property damage: Do not open, disassemble, puncture, or crush the battery Do not leave or store the PDA in an area which is near a heat source such

- as vehicle dashboard, dryer or other heat source.
- WARNING
- Do not attempt to insert foreign object into the battery or allow conductive objects to contact the battery

In the event of battery leak:

- Do not have any contact with the battery fluid
- If battery fluid leaks onto the skin or cloth, wash the affected area with clean water

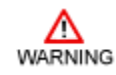

Please contact your current Winmate distributor or local Winmate vendor if you suspect damage to your PDA or battery for inspection and reparation.

## **Electrostatic Discharge**

Please follow proper electrostatic discharge precaution to prevent static damage WARNING that can harm electronic components inside your device

## Driving

Λ

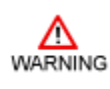

Using mobile device or accessory while driving may cause distraction and maybe illegal in some areas where you drive. Please obey the laws and regulations on the use of mobile device

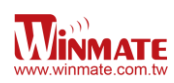

## Chapter 2: About Winmate S430T Series

## About S430T

Winmate S430T Industrial Handheld is based on the Texas instruments DM3730 processor running at 1 GHz. This device is an OMAP compatible package with an ARM Cortex-A8 core and powerful graphics accelerator. The 4.3-inch capacitive multi-touch display offers 480 x 800 pixel WVGA resolution. Other new era tech includes dual cameras, a micro-SD card slot, speedy 802.11 Wi-Fi, integrated GPS and optional 3G mobile broadband.

## Features

This section provides the features of the S430T series and describes how to set this device for the first time

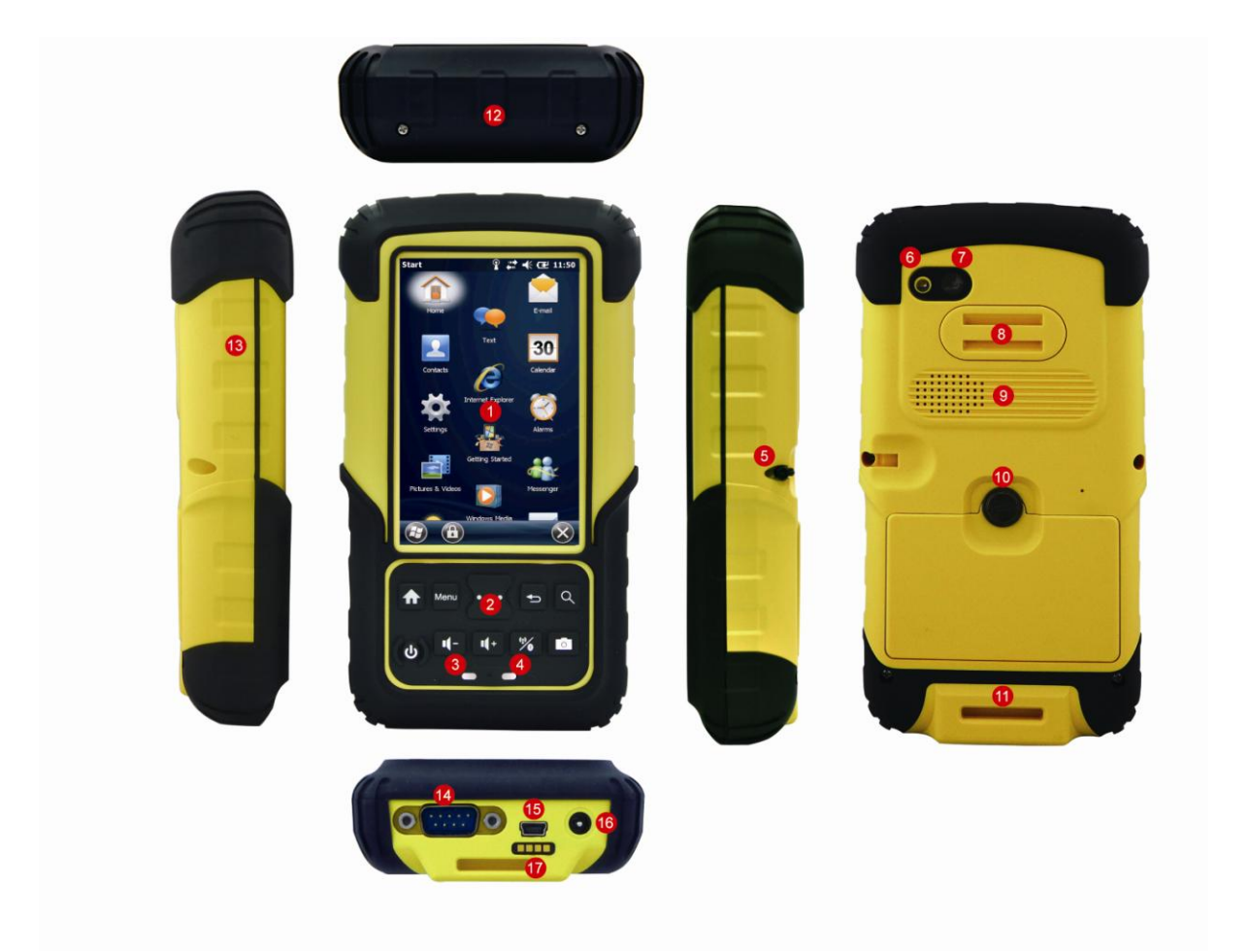

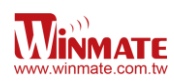

#### Features

| 1      | Touch Screen                  |                       | Resistive touch screen                                                    |                                                                                                    |  |  |
|--------|-------------------------------|-----------------------|---------------------------------------------------------------------------|----------------------------------------------------------------------------------------------------|--|--|
| 2      | Keypad Button                 |                       |                                                                           |                                                                                                    |  |  |
|        | ٩                             | Search for IE         | (1)<br>(1)                                                                | WiFi / Bluetooth                                                                                       |  |  |
|        | <b>₽</b>                      | Back to previous page | <b>I</b> (+                                                               | Volume up                                                                                              |  |  |
|        | Menu                          | Menu                  | -)-                                                                       | Volume down                                                                                            |  |  |
|        | î                             | Home                  |                                                                           | Power                                                                                                  |  |  |
|        | 0                             | Camera                | Scan                                                                      | Scan barcode / RFID                                                                                    |  |  |
| 3<br>4 | Power Status                  |                       | LED indicator indicates the battery power or charging status              |                                                                                                    |  |  |
| 5      | Stylus pen                    |                       | Stylus per<br>stylus fear                                                 | Stylus pen is used to operate the touch panel. This stylus features a tip for accuracy and ease of use |  |  |
| 6      | Flash                         |                       | Camera flash for additional light during camera capture                   |                                                                                                    |  |  |
| 7      | Camera                        |                       | 5 megapixel camera                                                        |                                                                                                    |  |  |
| 8      | Hand strap fixing hole        |                       | To improve usability and ease of use when using the product               |                                                                                                    |  |  |
| 9      | J Speaker                     |                       | Audio speaker provides a variety of sounds when user operating the device |                                                                                                    |  |  |
| 10     | ) Battery Latch screw         |                       | To secure the battery                                                     |                                                                                                    |  |  |
| 11     | Hand strap fixing hole        |                       | To improv<br>product                                                      | e usability and ease of use when using the                                                             |  |  |
| 12     | 2 Upper part                  |                       | Rubber bumper to protect the device                                       |                                                                                                    |  |  |
| 13     | Side part                     |                       |                                                                           |                                                                                                    |  |  |
| 14     | 4 RS232                       |                       | RS232 Connector                                                           |                                                                                                    |  |  |
| 15     | Mini USB                      |                       | Use for data transfer via Mini USB cable                                  |                                                                                                    |  |  |
| 16     | 3 DC Jack                     |                       | Use for charging                                                          |                                                                                                    |  |  |
| 17     | 17 DC Dock Use it for docking |                       | docking                                                                   |                                                                                                    |  |  |

## **Getting started**

To start using the S430T for the first time:

- Install SD Card
- Install the battery
- Charging the Battery

#### **SD Card Installation**

To Install the SD Card:

- 1. Place the S430T facing down and then locate the screws on the backside
- 2. Unscrew the screws and gently pull the back cover

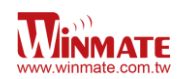

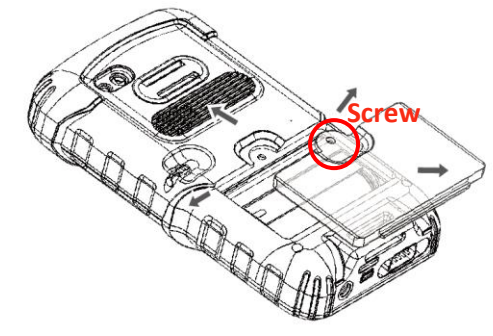

3. Pull the battery to remove it

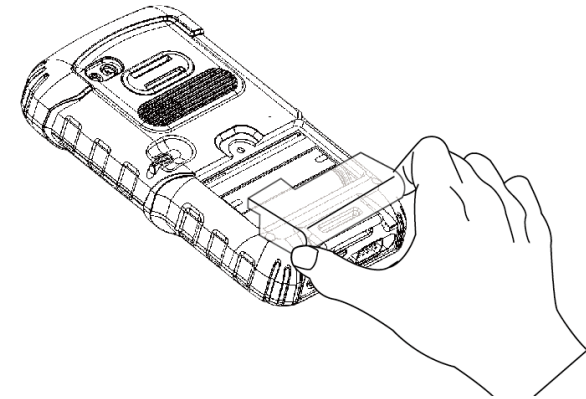

- 4. Locate the SD card holder
- 5. Insert the SD card accordingly as shown in the figure

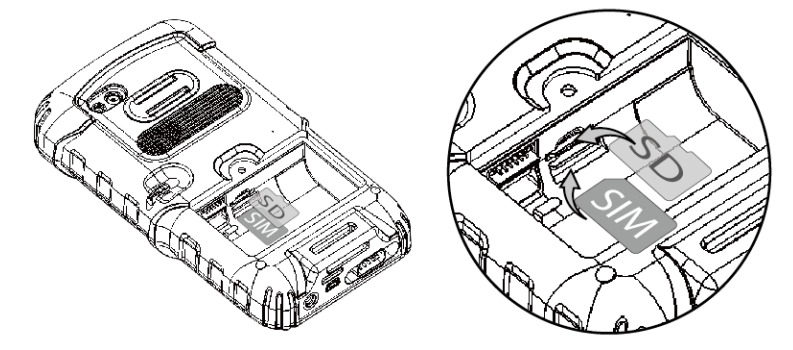

- 6. Locate the SD card holder
- 7. Push the SD card holder in the direction of the arrow

## **Battery Installation**

1. Reinsert the battery by latching the bottom first and then push it down.

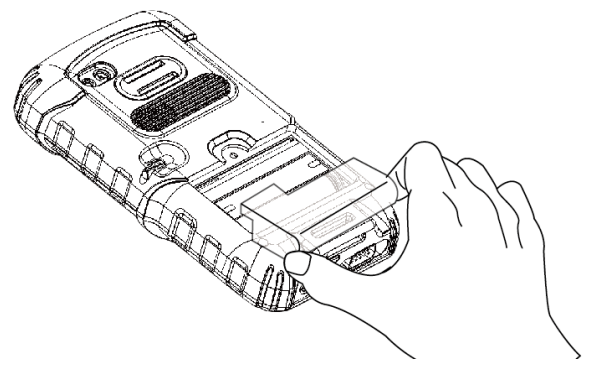

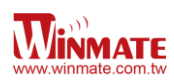

2. After battery installation, put back the back cover and make sure all the screw fit with the hole. Screw and fix the back cover.

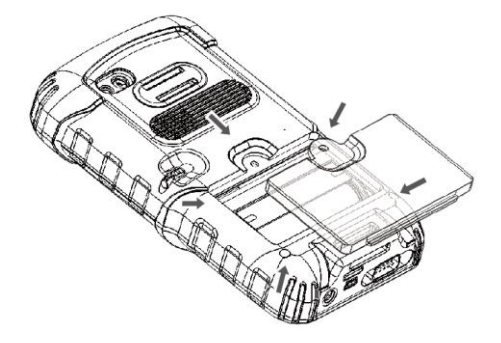

## **Battery charging**

Please charge the battery before using the device for the first time, charge the battery until the LED indicator turns solid green. To charge the S430T, use a cable or a docking with appropriate power supply. For more information about the S430T accessories, see <u>chapter 6</u>.

To charge the battery using USB/ Charge cable:

- 1. Connect the power supply output connector to the input power port on the USB/Charge cable.
- 2. Connect the USB/ Charge cable to the bottom of S430T. The battery charge LED indicates the battery charging status

| LED Status   | Indication                                         |
|--------------|----------------------------------------------------|
|              | S430T is not charging                              |
| OFF          | S430 T is not properly connected to a power source |
| Solid orange | S430T is in charging process                       |
| Solid Green  | Charging complete                                  |

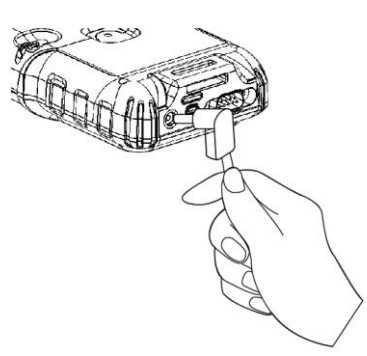

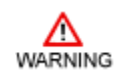

This product uses a non-removable battery. The battery should only be removed when you want to change the SD Card

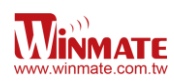

## Turning On and Off the Device

## Turning the S430T On

1. Press and hold the power button for 3 seconds, located on the right side of the unit

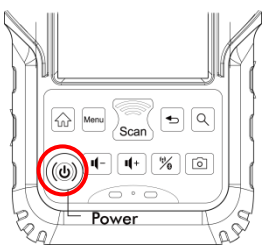

2. When the device vibrates, release the power button The desktop screen is displayed

#### Turning the S430T Off

1. To turn off the device, press and hold the power button until the phone options menu appears, tap the **Power off**.

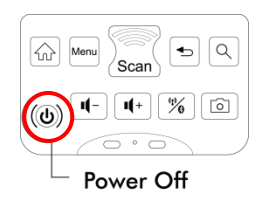

## **Resetting to Factory Defaults**

Δ

Note

To reset the device to factory defaults:

- 1. Press the power button (less than 8 sec) followed by press home button will reset your device to factory defaults. Insert the password and tap enter.
- 2. Tap Reset default to reset the device to factory defaults

|                             | CleanBoot 🗧 🛱 ┥× 🖅 5:53                                      |
|-----------------------------|--------------------------------------------------------------|
|                             | Reset To Default-                                            |
|                             | Please enter 4-8 digit password and<br>press "Enter" button. |
|                             | Enter                                                        |
|                             | Reset default                                                |
|                             | New Password Settings-                                       |
|                             |                                                              |
|                             | Enter                                                        |
| 1 <sup>st</sup> 0 1- 1+ % 0 | Update PWD                                                   |
|                             |                                                              |
| rower Off                   |                                                              |

Performing a factory data reset does not delete any system software updates

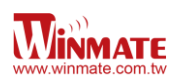

## Chapter 3: Using Windows Mobile 6.5 Operating System

#### **Home Screen**

If you do not use the phone for a while, the screen dims and then darkens to conserve the battery. To wake up the phone:

1. Press the **Power** button located on the keypad.

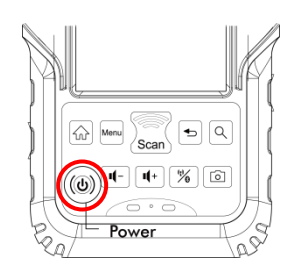

Home screen is used as a shortcut to launch activities such as using the phone, opening a gallery, texting and other activities. The activities included on the home screen are

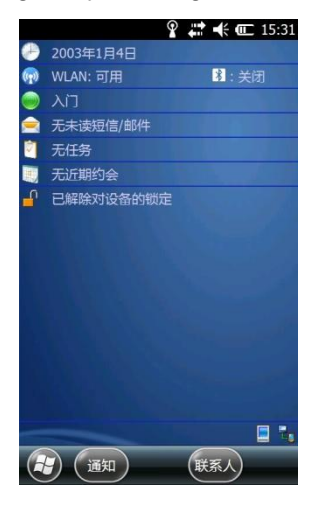

## **Start Screen**

Tap the button to access start screen, slide up/down to browse more items and tap it to access the items

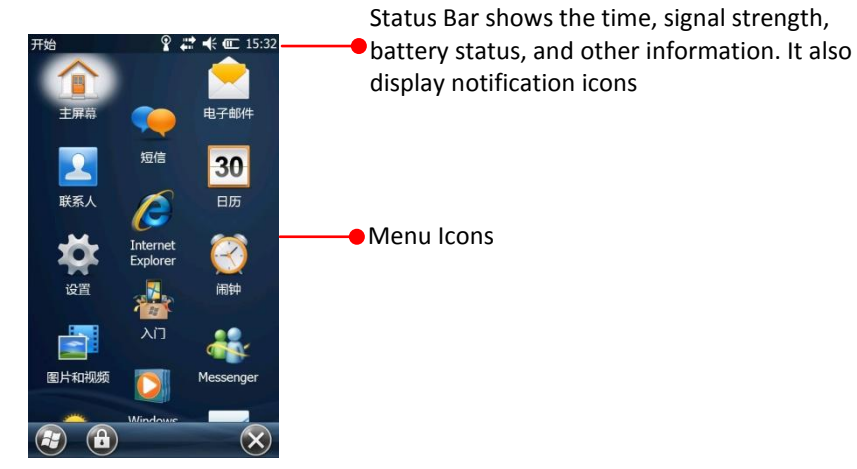

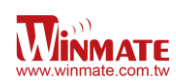

#### Start screen Icon descriptions

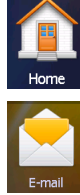

Home-Tap to back to Home Screen.

E-mail-Send or receive mail.

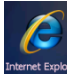

**IE**-Browsing the website.

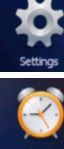

Settings-Setting for system, clock, Bluetooth and so on.

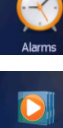

Alarms-Set the Alarms.

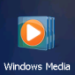

Windows Media-Play the music and video file in E430.

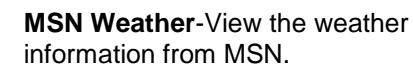

**MSN Money**-View the stock market information from MSN.

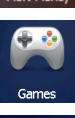

Games-Play game on E430.

Tasks-Add task list and change

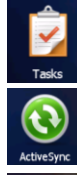

ActiveSync-Setting the ActiveSync with PC.

the priority for each one.

Task Manager-Manage all task on E430.

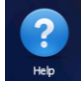

Help-Connect to Windows Phone Online Help Center.

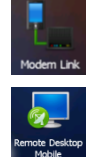

Modem Link-Settings about Modem Link with PC.

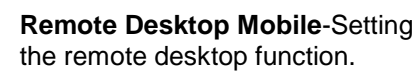

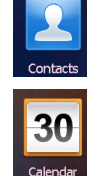

Calendar-Add and edit the schedule on calendar.

Contacts-Add and edit your contacts.

Text-Send or receive mail.

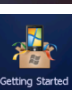

Getting Started-Step by step to set up E430.

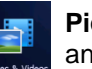

Pictures & Videos-View the picture and video file in E430.

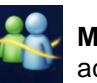

Messenger-Log in your Messenger account.

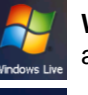

Windows Live-Log in Windows Live account.

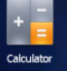

Calculator-Open Calculator application.

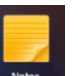

Notes-Make notes by hand writing or typing.

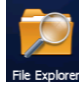

File Explorer-Manage your files one E430.

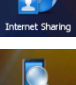

Internet Sharing-Setting the functions and connecting way.

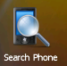

Search Phone-Search data or files in E430.

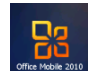

OfficeMobile2010-Open OfficeMobile2010 Applications.

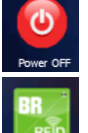

Power OFF-Power off application to turn off E430.

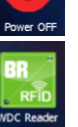

WDC Reader-Barcode Reader or RFID application only for E430 with BR or RFID.

## **Title Bar**

Title bar is located at the top of the screen and these icons will show user the network. phone, volume, or battery status. As follows is the table list common status indicators seen the title bar.

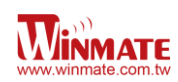

## Title bar status indicators

| lcon               | Description                                                      | lcon       | Description                                                |
|--------------------|------------------------------------------------------------------|------------|------------------------------------------------------------|
|                    | You have a new notification.                                     |            | Data is being transferred.                                 |
|                    | You have a new text message.                                     | ¥          | The volume is on.                                          |
| X                  | You have a new e-mail message.                                   | ¥          | The volume is off.                                         |
|                    | An alarm it set.                                                 |            | The battery has a full charge.                             |
| Ų                  | The microphone is on.                                            | Ш          | The battery has a medium charge.                           |
| $\hat{\mathbf{C}}$ | A Bluetooth headset is detected.                                 | Œ          | The battery has a medium charge.                           |
| $\odot$            | An ActiveSync connection has been established.                   | 0          | The battery has a low charge                               |
|                    | There was a problem with the<br>ActiveSync synchronization.      | <b>C</b> ! | The battery has a very low charge.                         |
| Q,                 | Synchronizing through a Wi-Fi connection.                        | Ē          | The battery is attached to external power and is charging. |
| ,Q                 | Connected to a wireless network and other networks are detected. | Č          | No battery is installed in the computer.                   |
| i                  | Information about a new wireless network is available.           | E/s        | GPS locator is off.                                        |
| ţţ                 | A network connection is active.                                  | $\oplus$   | GPS locator is on.                                         |
| *‡                 | A network connection is inactive.                                |            |                                                            |
| 00                 | Voice mail is off.                                               |            |                                                            |

## Tile Bar

Tile bar is located at the end of the screen and they are at fixed positions on the tile bar. E.g. the 😰 is always on the left and the 🚾 or 🔀 button always on the right position

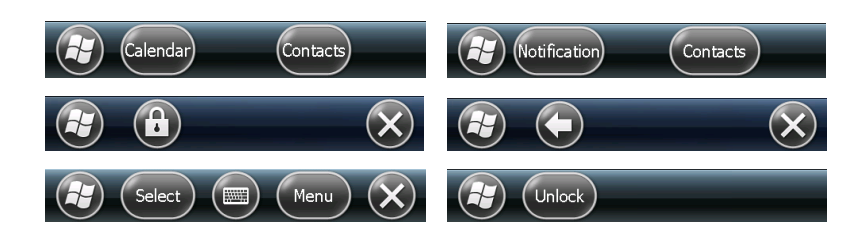

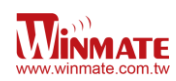

## Lock and unlock the device

To lock the keypad:

- 1. Tap 🕑 button to go to the start
- 2. Tap button on the Tile bar

To unlock the keypad:

Tap the will see the following screen
 Tap the will button and user will see the following screen

## Setting the date, time and alarms

- 1. Tap Select Settings, Clock & Alarms and then tap Time
- 2. Set the Time Zone, Date, and Time
- 3. After done, tap OK

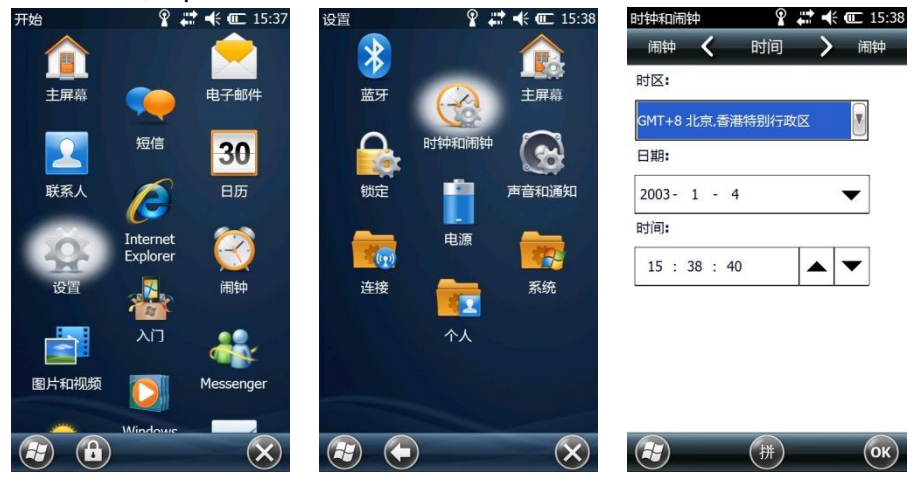

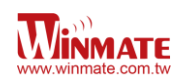

## Setting regional options

- 1. Tap 🖾 select Settings, system and then tap Regional Settings
- 2. Select the region tab and then select your language preferences from the list
- 3. User can specify positive currency, Time and date are applicable to specific region
- 4. After it is done, tap witton

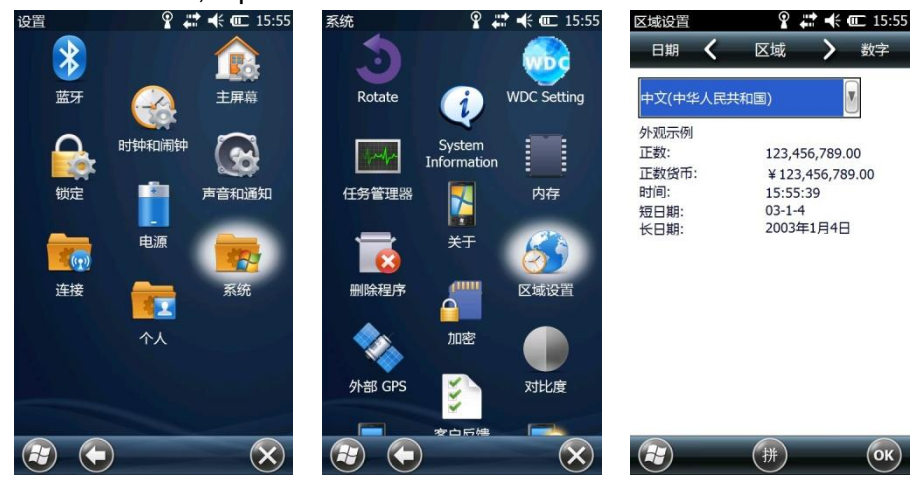

## **Sound and Notifications**

- 1. Tap 🖾 select Settings, system and then tap Sounds & Notifications
- 2. On the sounds tab, select the desired sound for each events, programs, screen taps,

or hardware buttons. When done tap

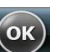

- 3. From the Notification tab, select a ringtone in the Ring tone list. When done, tap
- 4. From the vibrations tab, select the screen taps mode (short, medium or long). When done, tap

| 声音和通知 ♀ ば ← CC 16:01<br>通知 く 声音 〉 通知<br>为下列時代启用声音       | 声音和通知                        | Sounds & Notification 2 # 2 (2) (2) 10:57<br>Notificatio Vibrations Sounds<br>Enable vibrations for |
|---------------------------------------------------------|------------------------------|----------------------------------------------------------------------------------------------------|
| <ul> <li>(¥) (単件(省合:系統単件))</li> <li>(¥) 程序</li> </ul>   | ActiveSync: 结束同步             | Short                                                                                               |
| 通知(闹钟、提醒)       点击屏幕                                    | 重复播放<br>Infend ¥             | <ul><li>Medium</li><li>Long</li></ul>                                                               |
| <ul> <li>○小 ●大</li> <li>○小 ●大</li> <li>○小 ●大</li> </ul> |                              |                                                                                                    |
|                                                         |                              |                                                                                                    |
| (#) (#)                                                 | 无限制<br>#5=h<br>拼 <b>(</b> 拼) | С С СК                                                                                              |

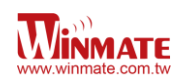

#### Power Management

Battery life hour is depends on the application and operating condition. By selecting *turn off* screen if device not used for, it will extend the battery life hour.

To manage the power management settings:

- 1. Tap 🖾 select Settings and then tap Power
- 2. In the Battery tab user can monitor the amount of battery life remaining
- 3. In the Advanced tab user can select to turn *off screen if device not used for* some amount of time.

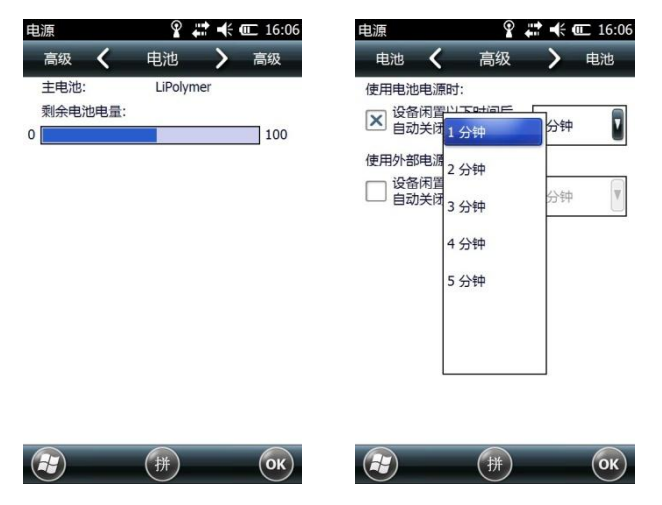

## **Backlight setting**

To extend the battery life and minimize the power consumption, user can adjust the backlight

- 1. Tap i and select settings and then System. Tap Backlight to minimize the amount of time and dime it to certain brightness as required to view the display.
- 2. In the Battery power and external power tab user can set the time to turn off the backlight if device is not used for a specific time.
- 3. In the brightness tab user can adjust the brightness by using scroll bar

| <ul> <li>背景光</li> <li>Ŷ 詳 ← CC 16:12</li> <li>外部电源 </li> <li>分部电源</li> <li>Brightness</li> <li>▶ 电池电源</li> </ul> | 背景光 ♀ ば ≮ Œ 16:12<br>Brightness ✔ 电池电源 > 外部电源                      | 背景光 ♀ ば ≪ cc 16:13<br>电池电源 く 外部电源 > Brightness                                            |
|----------------------------------------------------------------------------------------------------|--------------------------------------------------------------------|-------------------------------------------------------------------------------------------|
| Auto backlight control                                                                                           | 警告:在电池电源供电时使用背景光<br>将快速地消耗电池电量。<br>送荷背景光 30 秒 第<br>在按下键或点击屏幕时打开背景光 | <ul> <li>送谷闲置以下时间后<br/>关闭背景光</li> <li>五日 一日 一日 一日 一日 一日 一日 一日 一日 一日 一日 一日 一日 一日</li></ul> |
| Brightness level:<br>Select one relevent level:<br>                                                              |                                                                    |                                                                                           |
| 调整 <u>电源</u> 设置以节省电量。                                                                                            | 调整 <u>电源</u> 设置以节省电量。                                              | 调整 <u>电源</u> 设置以节省电量。<br>(拼) (K)                                                          |

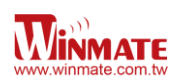

## **Chapter 4: Connecting to network and devices**

## ActiveSync

In order to connect S430T with PC, user needs to install Microsoft ActiveSync 4.5 or later version. User can obtain it from <u>http://www.microsoft.com</u> and search for ActiveSync.

To synchronize your device with ActiveSync:

- 1. Connect S430T device to your computer. *Synchronization Setup Wizard* will automatically start. Click *Next* to proceed
- 2. Clear the synchronize directly with a server running Microsoft exchange check box and click *Next*
- 3. Select the information types that you want to synchronize, then click Next to proceed
- 4. Click Finish

## Synchronizing with PC

After activated ActiveSync, user can synchronize S430T with PC. To synchronize from your S430T or PC:

From your device:

- 1. Click windows, tap ActiveSync <sup>(1)</sup> and then click Sync
- 2. To end synchronization before it completes, tap Stop

From ActiveSync on your computer:

- 1. Click 🔍 to start synchronization
- 2. To end synchronization click stop

## **Connecting to WiFi**

To connect to WiFi:

- 1. Tap 🕑 start menu select settings and then connections, tap WiFi.
- 2. Select the Wireless connection which available and type password (if needed) to finish the connection setting

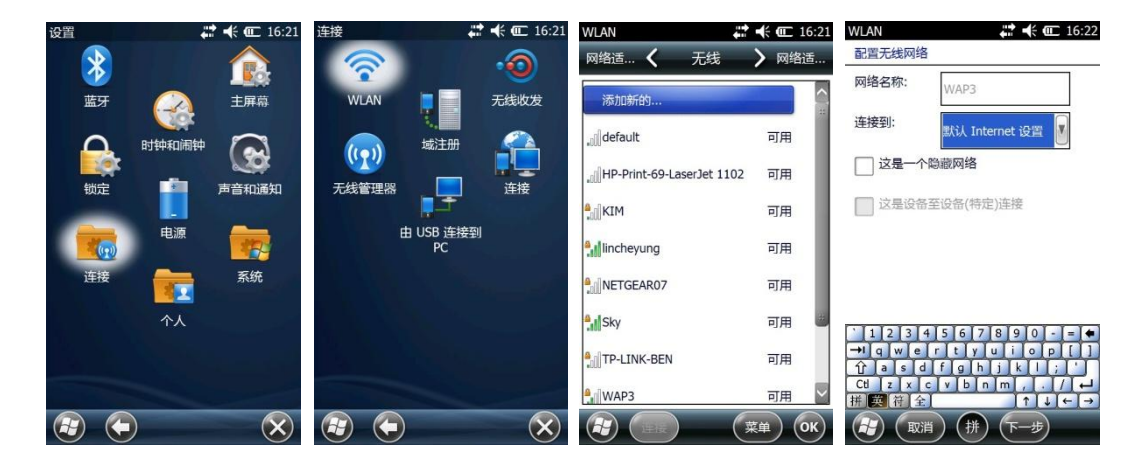

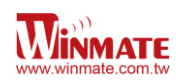

## **Connecting to Internet**

To connect or browse the internet:

- 1. Tap Select Internet Explorer and enter the address of a web site.
- 2. User can select to choose more function such as keyboard, menu, back, start menu, and exit.
- 3. The scroll bar on the right side is Zoom in/out bar
- 4. User can type webpage address here

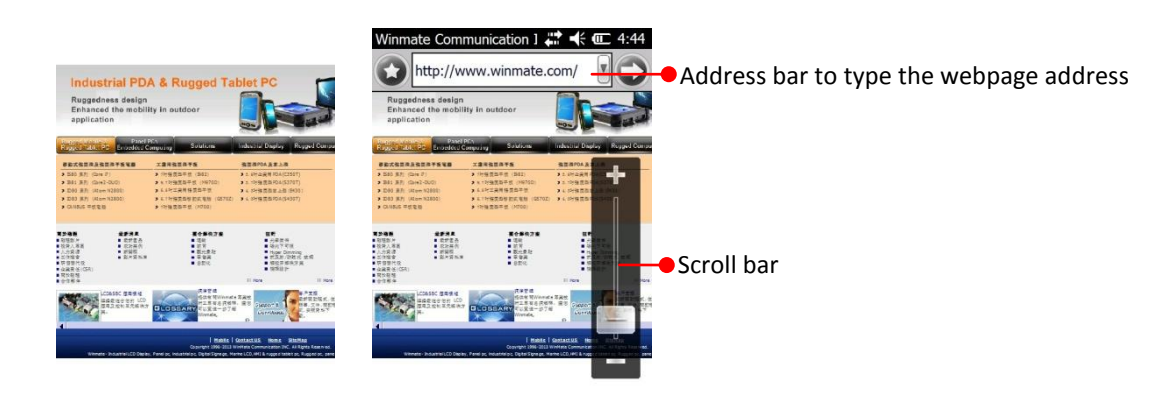

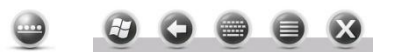

## Sending and Receiving E-Mail

To set up the E-mail account:

- 1. Tap 🖾 select E-mail and then select Setup E-mail.
- 2. Follow the instructions and user can synchronize with a Microsoft Exchange Server or POP Mail server

| <b>(</b> | よう → 4:52<br>Saturday, January 04, 2003                                                                | 信息 👘 👫 🕊 💷 4:53<br>选择帐户       | 信息 ## 4:53<br>电子邮件设置                                                                                                    |
|----------|----------------------------------------------------------------------------------------------------|-------------------------------|----------------------------------------------------------------------------------------------------|
|          | <ul> <li>計: 关闭</li> <li>入门</li> <li>天未读短信/邮件</li> <li>无任务</li> <li>无丘期约会</li> <li>已解除对设备的锁定</li> </ul> | ☆ 设置电子邮件<br>点击以设置新帐户          | 电子邮件地址:<br>@<br>密码:<br>                                                                                                    |
| C        | □ *,<br>(日历) (联系人)                                                                                     | <ul> <li>选择 拼 菜单 ×</li> </ul> | Esc 1 2 3 4 5 6 7 8 9 0 8 ●<br>b d h l p s w z l Del<br>c f j m q sh x zh . ↓<br>ch g k n r t y r . ?<br>H 英 符 全 ③ ↑ 1 € ← →<br>W 前 H |

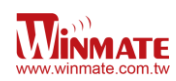

To send and receive E-mail messages:

- 1. Tap Select E-mail and select an email account
- 2. Tap New to compose a message and tap Send

#### **Connecting to Bluetooth**

Bluetooth is a wireless technology standard for exchanging data over short distances from fixed and mobile devices, creating personal area networks (PANs) with high levels of security. It can connect several devices, overcoming problems of synchronization.

S430T support Bluetooth v2.1+EDR. It is fully backward compatible with 1.2. The headline feature of 2.1 is securing simple pairing (SSP): this improves the pairing experience for Bluetooth devices, while increasing the use and strength of security. 2.1 allows various other improvements, including "Extended inquiry response" (EIR), which provides more information during the inquiry procedure to allow better filtering of devices before connection and reduces the power consumption in low-power mode.

Enhanced Data Rate (EDR) is for faster data transfer. The nominal rate of EDR is about 3 Mbit/s, although the practical data transfer rate is 2.1 Mbit/s. EDR can provide lower power consumption through a reduced duty cycle.

To start pairing with other Bluetooth device:

- 1. Tap Start Select settings and then tap Bluetooth. Select add to search Bluetooth.
- 2. S430T will search all available Bluetooth devices nearby

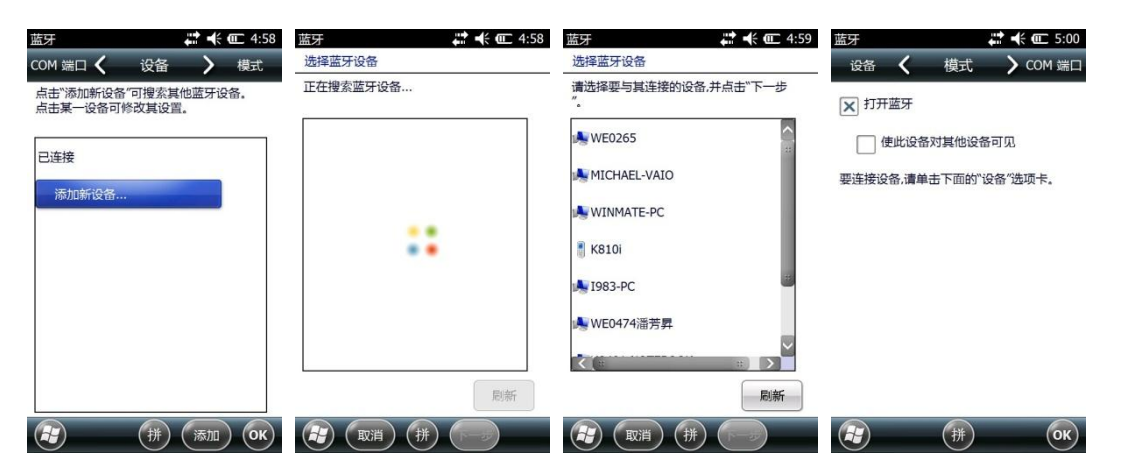

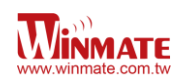

## **Chapter 5: Using the Camera**

To open camera function:

- 1. Start emenu > pictures & Videos.
- 2. Tap camera icon to open camera application
- 3. In camera mode, tap and press Enter button to take picture.
- 4. To change it into video mode, please tap Menu on the bottom part and choose Video
- 5. In the menu list user can set Mode, Brightness, Resolution, White Balance, Flash and Options

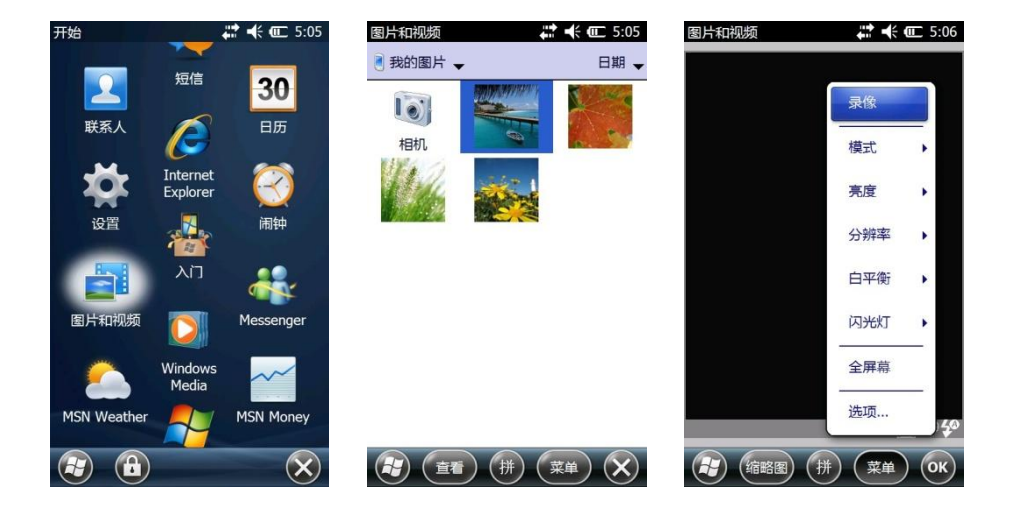

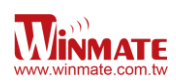

## Chapter 6: Accessories

## S430T Standard Accessories

| Standard Accessory | Part Number  | Details                                                                |
|--------------------|--------------|------------------------------------------------------------------------|
| Universal Adapter  | 9220015W05V0 | Input : AC 100-240V<br>Output : 5V-3A                                  |
| Mini USB Cable     | 9487047050P0 | Provides power to the S430T and USB communication with a host computer |
| Hand Strap         | 9B000000256  | Provides an ease of use interface for managing the Bluetooth           |
| Micro SD Card      | 76G004300000 | 4GB Micro SD Card                                                      |
| Quick Start Guide  |              |                                                                        |

## S430T Optional Accessories

| <b>Optional Accessory</b> | Part Number  | Details                                                                                                    |
|---------------------------|--------------|----------------------------------------------------------------------------------------------------|
| Micro SD Card             |              | Provides capacity size from 8-32G                                                                                                    |
| Vehicle Adapter           | 9260005W05V0 | Input 5V DC cigarette lighter socket USB car charger                                                                                                    |
| Stand mounting kit        | 98K000A0001G | Fix the S430T                                                                                                    |
| Bluetooth printer         | 9B000000266  | <ul> <li>Mobile thermal receipt printer</li> <li>Quick and efficient printing</li> <li>Withstands drop up to 1.2 m</li> <li>Long lasting battery</li> <li>Supports wireless communication</li> <li>Easy to store setup parameters</li> </ul> |
| Stand docking             | 98K000A001G  | 1 x DC Jack<br>1 x Mini USB<br>PC Sync<br>5V Charge                                                                                                    |
| Standard Spare Battery    | 320403704001 | 3.7V , 5000mAh                                                                                                    |
| Touch Stylus              | 9B000000329  | For Windows CE/ Mobile Resistive<br>75mm-105mm<br>PenPoint Ø2mm, Body Ø4mm                                                                                                    |
| Mobile Power Station      | 9A000000222  | 5V / 9V / 12V DC Out<br>Capacity : 12000 mAh / 3.7 V                                                                                                    |